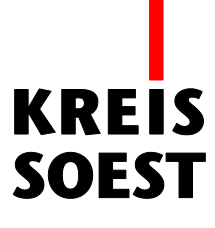

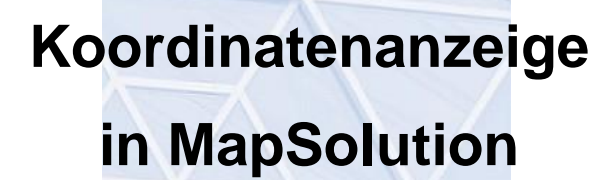

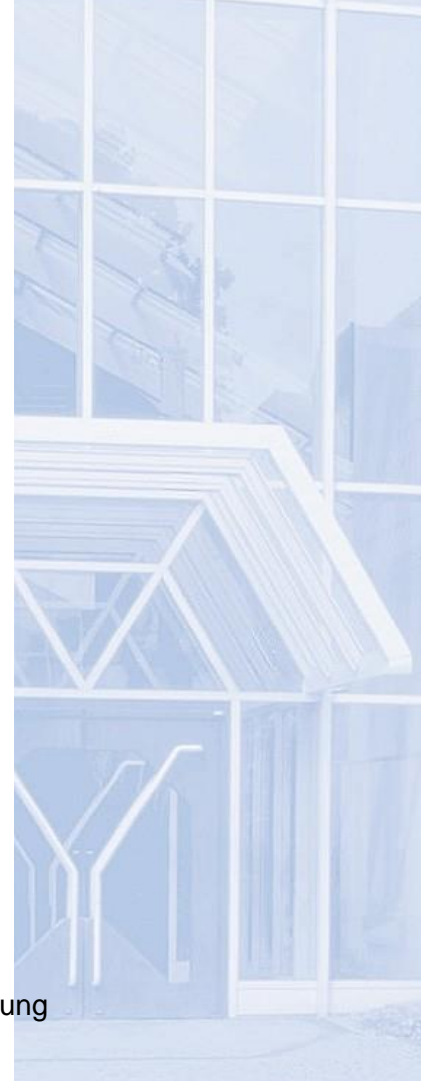

Kreis Soest IT und Verwaltungsdigitalisierung IT – Innovation Fabian Schröer

Stand: 10.09.2020

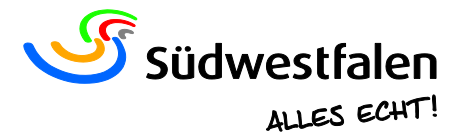

## Koordinatenanzeige

• Mit dem Werkzeug können Sie gezielt Koordinaten suchen

XY und beschriften. Unter "Rechtswert" und "Hochwert" können bereits bekannte Koordinatenwerte eingeben werden. Mit einem Klick in die Karte werden die Felder automatisch mit den Koordinaten der angeklickten Position ausgefüllt. Die Koordinaten werden durch einen grünen Punkt gekennzeichnet und darüber beschriftet. Der Maßstab der Karte lässt sich individuell eintragen. Nach einem Klick auf die Funktion "Koordinatenanzeige", wechselt die Darstellung des Cursors.

|                         | Koordinatenanzeig                                                                                                    | e                                                                   | $\odot \odot \otimes$ |
|-------------------------|----------------------------------------------------------------------------------------------------|---------------------------------------------------------------------|-----------------------|
| 438695,31<br>5713891,23 | Koordinatenanzeig<br>Eingangskoordinate<br>Referenzsystem:<br>Rechtswert:<br>Hochwert:<br>Maßstab:<br>Kennzeichnung<br>Symbol:<br>Beschriftung:<br>Zentrieren: | Wie Karte   438695,31   5713891,23   825   Kreis   Kartenkoordinate |                       |
|                         |                                                                                                    | <u>^ I</u>                                                          |                       |

Mit einem Klick auf dieses Symbol, werden die eingetragenen Koordinaten in der Karte angezeigt.

Mit einem Klick auf dieses Symbol, werden die angezeigten Koordinaten aus der Karte entfernt.

Mit einem Klick auf dieses Symbol, öffnet sich ein neues Fenster, aus welchem die angezeigten Koordinaten kopiert werden können.

| Koordinaten kopieren                       | $\otimes$ |
|--------------------------------------------|-----------|
| 438685,9;5713874,21                        |           |
| Drücken Sie Strg-C zum Kopieren der Koordi | inaten!   |

Unter "Kennzeichnung" ist bei "Symbol" der Kreis Soest standardisiert und unter "Beschriftung" sind die Koordinaten eingestellt. Der Kreis Soest kann jedoch entfernt und die Koordinaten durch einen Text ersetzt werden. In diesem Fall erscheint ein neues Feld namens "Text", welches individuell ausgefüllt werden kann. Der Text erscheint dann in der Karte.

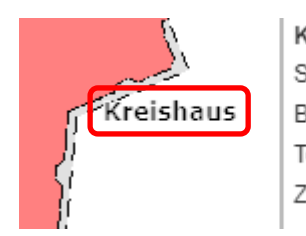

| Kennzeichnung |
|---------------|
| Symbol:       |
| Beschriftung: |
| Text:         |
| Zentrieren:   |
|               |

| Kein Marker  | • |
|--------------|---|
| Text         | • |
| Kreishaus    |   |
| $\checkmark$ |   |